# UDP COMMANDS SUMMARY DINA and SIUDI11

These commands are sent as hexadecimal UDP messages on port 2430. With some systems, each 2 digital bytes may need the prefix 0x to indicate that the values are hexadecimal.

You can use this software to send test commands: <u>https://packetsender.com/</u> (Mac & PC) <u>https://www.hw-group.com/software/hercules-setup-utility</u> (PC)

The IP address of your controller can be found using HardwareManager when it is connected to a network.

Each command starts with a device ID that refers to the controller type:

| Product                                      | Device Identifier (ASCII) | Device Identifier (HEX) |
|----------------------------------------------|---------------------------|-------------------------|
| DINA-DR1                                     | Dina1A                    | 44 69 6E 61 5F 5F 31 41 |
| DINA-SR1                                     | Dina1A                    | 44 69 6E 61 5F 5F 31 41 |
| DINA-DR2                                     | Dina2A                    | 44 69 6E 61 5F 5F 32 41 |
| SLESA-U11, DVC-GOLD, SUNLITE-EC,<br>LD Suite | SiudillA                  | 53 69 75 64 69 31 31 41 |
| DVC-GZM, SUNLITE-FC                          | SiudillB                  | 53 69 75 64 69 31 31 42 |
| SUNLITE-RC                                   | SiudillD                  | 53 69 75 64 69 31 31 44 |

#### START/STOP A SCENE

#### DINA1A

START SCENE 1 : **44 69 6E 61 5F 5F 31 41** 0A 01 FF FF FF FF FF FF FF FF FF 01 00 1B 00 **01** 03 **00 00** 64 START SCENE 2 : **44 69 6E 61 5F 5F 31 41** 0A 01 FF FF FF FF FF FF FF FF 01 00 1B 00 **01** 03 **01 00** 64 START SCENE 3 : **44 69 6E 61 5F 5F 31 41** 0A 01 FF FF FF FF FF FF FF FF 01 00 1B 00 **01** 03 **02 00** 64

#### DINA2A

START SCENE 1 : **44 69 6E 61 5F 5F 32 41** 0A 01 FF FF FF FF FF FF FF FF FF 01 00 1B 00 **01** 03 **00 00** 64 START SCENE 2 : **44 69 6E 61 5F 5F 32 41** 0A 01 FF FF FF FF FF FF FF FF 01 00 1B 00 **01** 03 **01 00** 64 START SCENE 3 : **44 69 6E 61 5F 5F 32 41** 0A 01 FF FF FF FF FF FF FF FF 01 00 1B 00 **01** 03 **02 00** 64

#### SUIDI11A

STOP SCENE 1 : **53 69 75 64 69 31 31 41** 0A 01 FF FF FF FF FF FF FF FF FF 01 00 1B 00 **00** 03 **00 00** 64 STOP SCENE 2 : **53 69 75 64 69 31 31 41** 0A 01 FF FF FF FF FF FF FF FF 01 00 1B 00 **00** 03 **01 00** 64 START SCENE 3 : **53 69 75 64 69 31 31 41** 0A 01 FF FF FF FF FF FF FF FF 01 00 1B 00 **01** 03 **02 00** 64

SCENE INDEX: 00 00,01 00,02 00 for scenes 1,2,3 (read here to find out more about the scene index)

#### COMMAND: 00 to STOP, 01 to START

\* To be sent in hexadecimal over UDP on port 2430

#### DIMMER ADJUSTMENT

#### DINA1A

SET DIMMER 100% FOR SCENE 1: 44 69 6E 61 5F 5F 31 41 0A 01 FF FF FF FF FF FF FF FF 01 00 1D 00 05 05 00 00 00 FF FF

SET DIMMER 50% FOR SCENE 2: 44 69 6E 61 5F 5F 31 41 0A 01 FF FF FF FF FF FF FF FF 01 00 1D 00 05 05 01 00 00 7F FF

SET DIMMER 50% GLOBAL: 44 69 6E 61 5F 5F 31 41 0A 01 FF FF FF FF FF FF FF FF 01 00 1D 00 05 05 00 00 02 7F FF (the scene index is not used here) PACKET SIZE: 1D 00 packet size for dimmer command COMMAND: 05 to SET THE DIMMER NUMBER OF PARAM: 05 for dimmer control SCENE MODIFIER: 00 for a specific scene, 01 for all scenes of a specific zone, 02 for all scenes DIMMER VALUE (16 bits): FF FF for 100%, 7F FF for 50%

## Byte Order

The bytes are written in Big Endian (ABCD) order. You can use this online tool. https://www.scadacore.com/tools/programming-calculators/online-hex-converter/

### Scene Index Numbers

To change to any scene, in any zone, you only need to know one number; the scene index. You do not need to know the zone number as this is not used in the command.

This can be found in ESA Pro 2.x using the Scene List button on the Standalone Screen. The Hexidecimal scene index value is shown ready to use in your command.

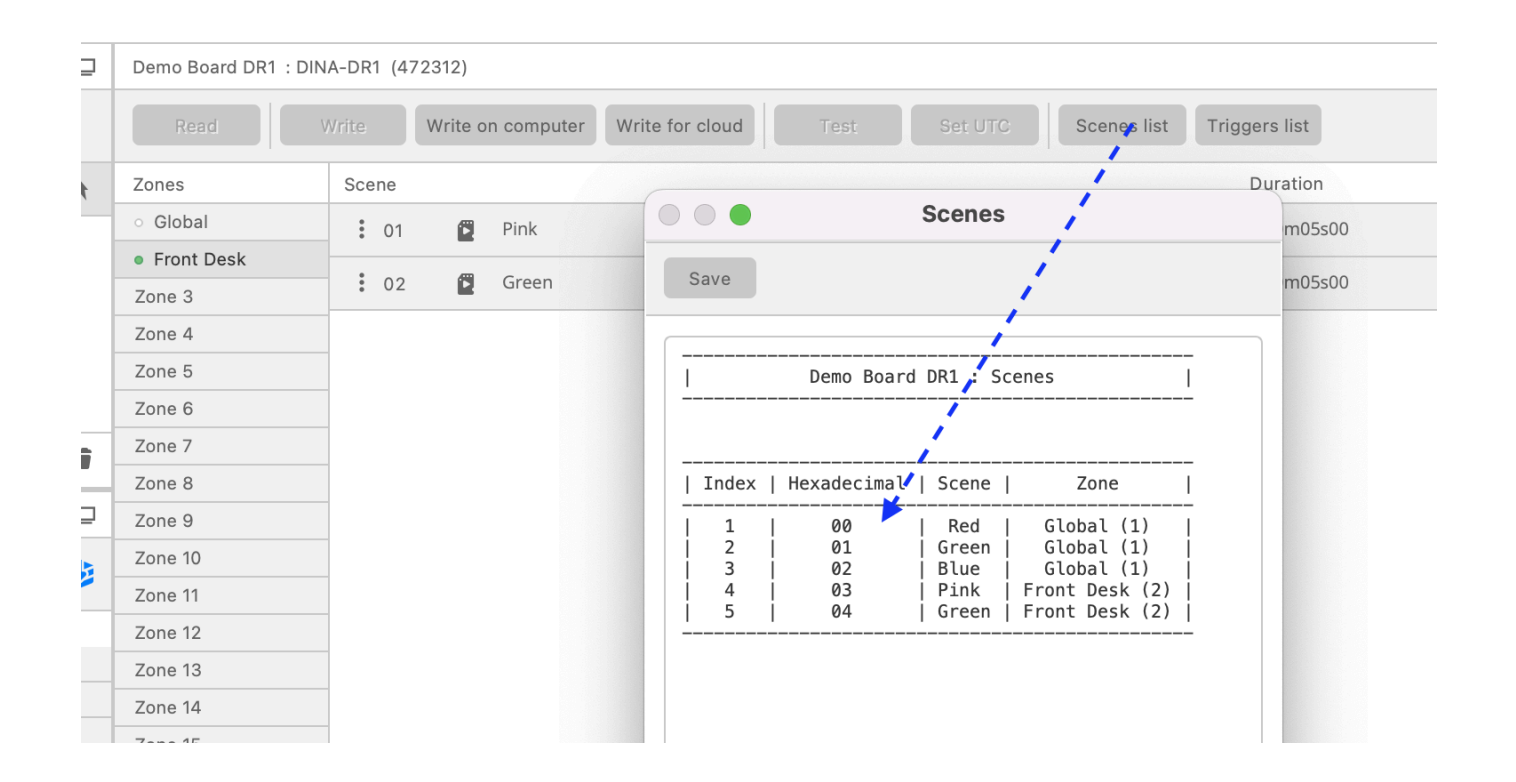

You can also find the scene index in the /Show1/show\_map.xml file stored in SD memory. If using ESA Pro 2, use the 'Write on Computer' button, on the Standalone screen to write a copy of the /Show1/ data folder to your computer. XML Example

You can see the highlighted **scene index** numbers listed in the XML example below.

Notice that scene index numbers are 1 less than the scene number ..

```
scene index 0 = scene 1
scene index 1 = scene 2
scene index 2 = scene 3
```

... because computers start at 0. The 12 scenes below have indexes from 0 - 11.

```
<Scenes count="12">
      <item index="0">
            <Scene affectedZone="0" name="light blue"/>
      </item>
      <item index="1">
            <Scene affectedZone="0" name="yellow"/>
      </item>
      <item index="2">
            <Scene affectedZone="0" name="green"/>
      </item>
      <item index="3">
            <Scene affectedZone="1" name="red pulse"/>
      </item>
      <item index="4">
            <Scene affectedZone="1" name="blue pulse"/>
      </item>
      <item index="5">
            <Scene affectedZone="1" name="green yellow"/>
      </item>
      <item index="6">
            <Scene affectedZone="2" name="yellow red"/>
      </item>
      <item index="7">
            <Scene affectedZone="2" name="rainbow"/>
      </item>
      <item index="8">
            <Scene affectedZone="2" name="blue flash"/>
      </item>
```

### Troubleshooting:

If you are sending commands but nothing is happening, here are some things to check:

- Are you sending the message as UDP and port 2430?
- Are you sending to the correct IP address? You can check the IP by loading
   HardwareManager, connecting to the device by Ethernet, and checking the Ethernet
   page. Note: you cannot see the IP while connected by USB; it will show an error.
- Can you ping the controller's IP and receive a response by TCP?
- If you are looking at the display on either the SIUDI-11A (SLESA-U11) or DINA1 (DINA-DR1), make sure you are looking at the correct zone when changing scenes.